IBM AC922 Power Up 20190807

**Steven Knudson** sjknuds@us.ibm.com

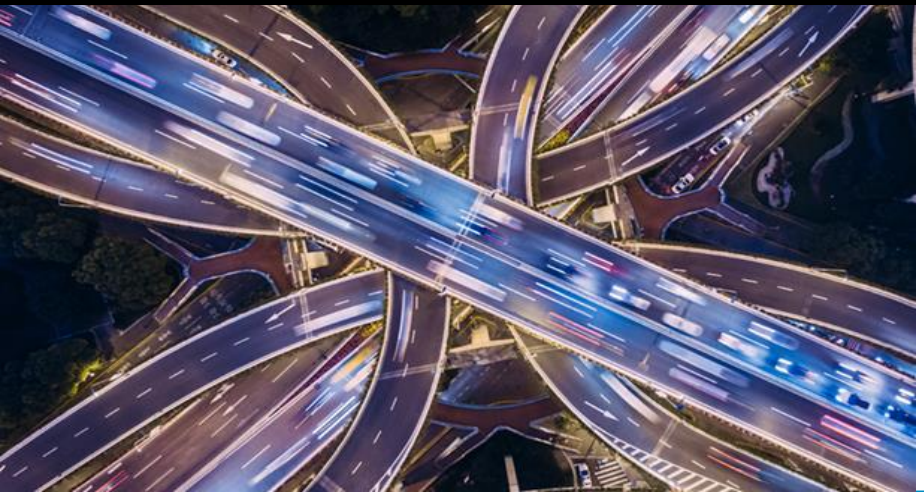

## Agenda

- The Quickstart Guides
- Rear Photo
- Rear View
- Power Attached, Watch for Petitboot Menu
- Petitboot, Exit to Shell, BMC networking
- Remote Console
- BMC Browser Login
- Manage BMC and Server Firmware
- First in Enterprise, USB Install
- USB Thumb drive in Petitboot
- Petitboot Option Editor
- <u>Red Hat Install</u>

## Agenda

#### - Manual Partitioning

- Change Default Partitioning
- Network and Hostname
- Begin Installation
- After Install, Back on Petitboot Menu
- System Configuration, Set the Boot Order
- Select a Boot Device to Add
- Boot Order, sda2 First in List
- After Boot Order, Back on Petitboot Menu
- http Install Server
- Kickstart Template
- pxe.conf Template

## The Quickstart Guides

These slides should supplement, not replace, the Quickstart guides
 <u>https://www.ibm.com/support/knowledgecenter/en/linuxonibm/liabw/liabwp9qsg\_8335.htm</u>

Managing OpenBMC-based systems

https://www.ibm.com/support/knowledgecenter/en/POWER9/p9eih/p9eih\_openbmc\_kickoff.htm

IBM Power System AC922 Technical Overview and Introduction <a href="http://www.redbooks.ibm.com/abstracts/redp5494.html?Open">http://www.redbooks.ibm.com/abstracts/redp5494.html?Open</a>

- Current and historical model "inventory" available to Watson Machine Learning Accelerator (WML-A)
- Power9 Newell 8335-GTH (NVLink 2.0 4 Nvidia V100, air cooled, up to 40 core)
- Power9 Newell 8335-GTX (NVLink 2.0 6 Nvidia V100, water cooled, up to 44 core)
- Power8 Minsky 8335-GTB (NVLink 1.0 4 Nvidia P100, air cooled)
- Power8 Firestone 8335-GTA (PCIe based Nvidia K80)

### AC922 Rear Photo

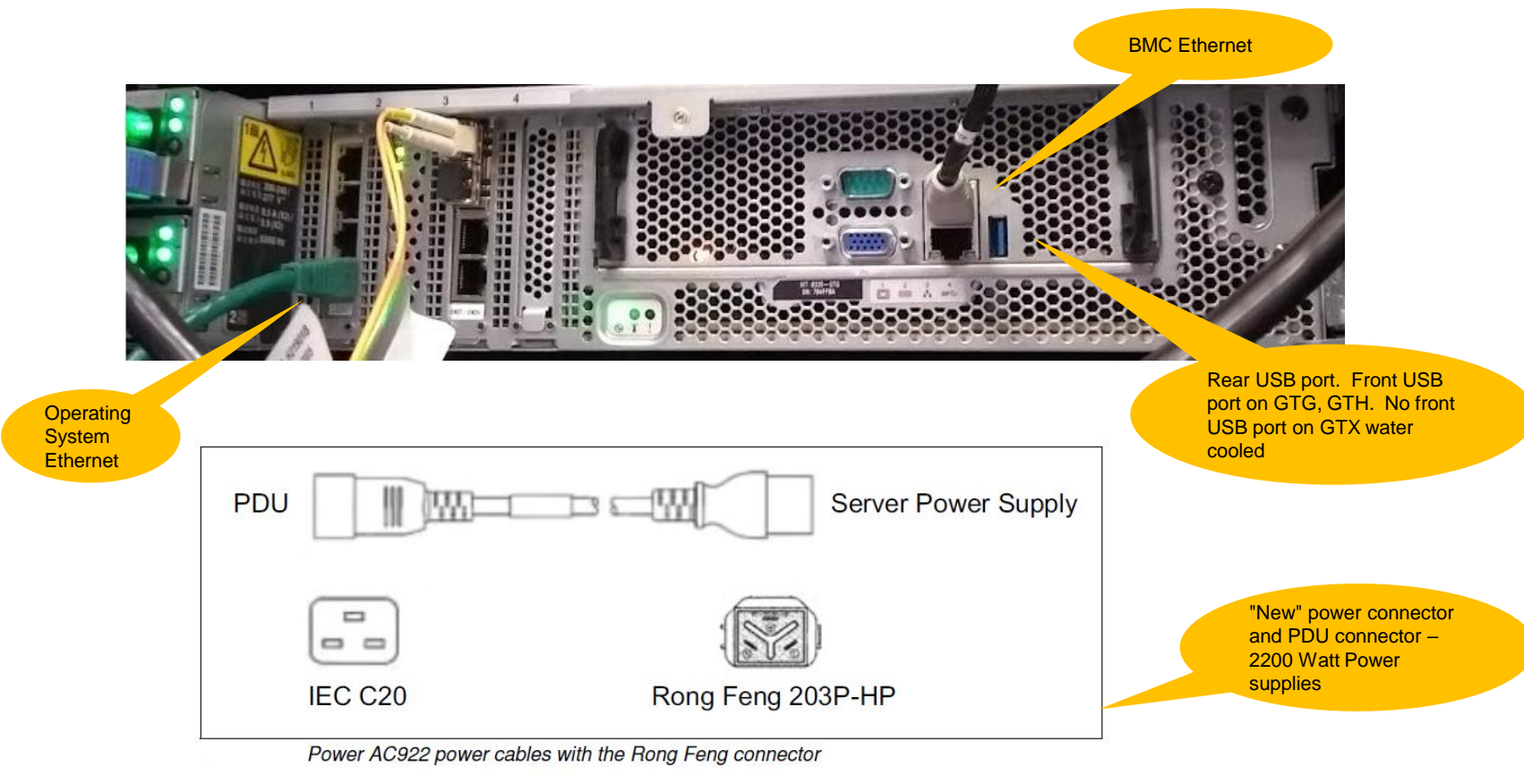

© Copyright IBM Corporation, 2019

<u>5</u>

#### AC922 rear view

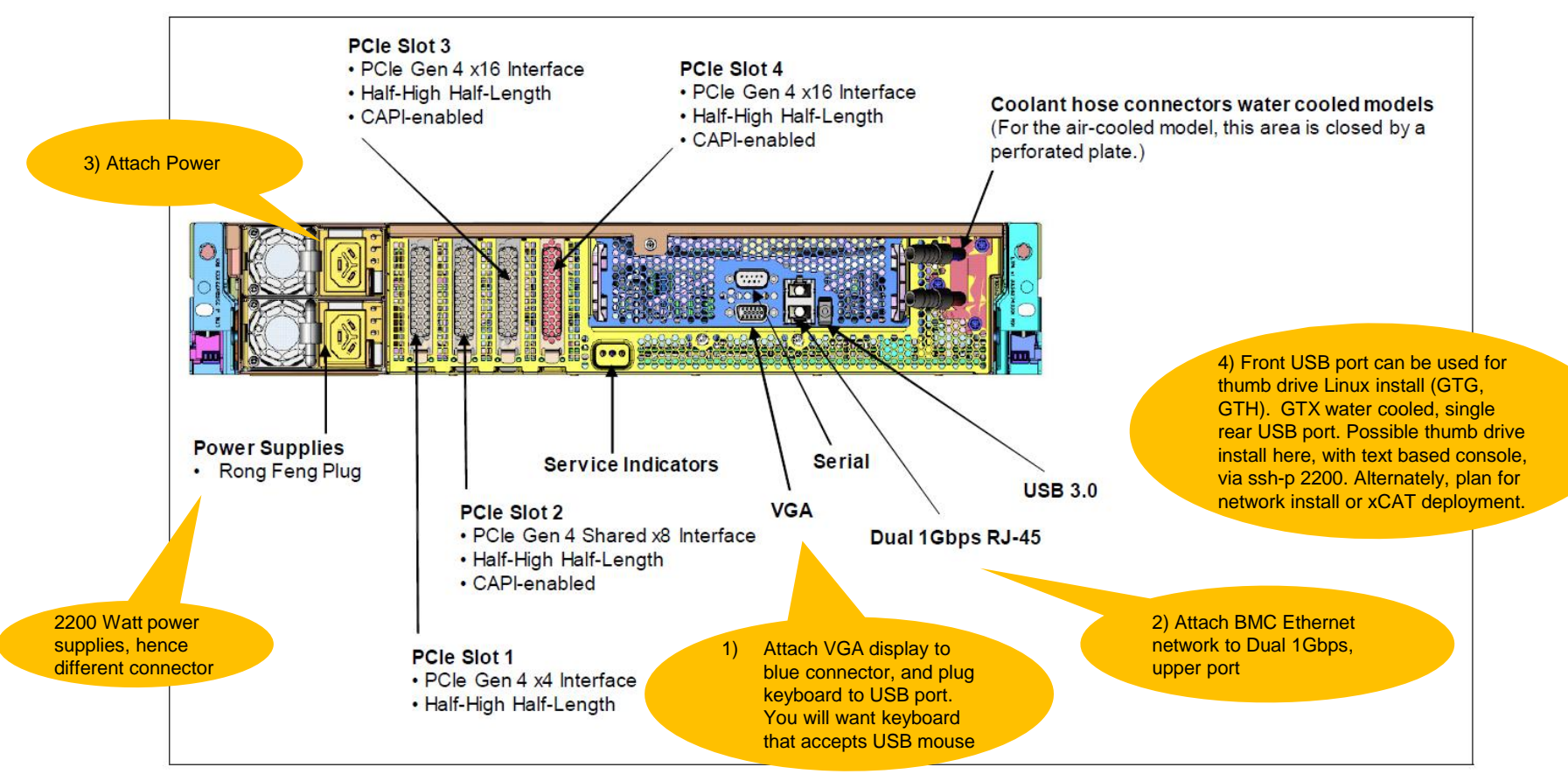

### Power attached, watch for Petitboot menu

System information System configuration Language Rescan devices Retrieve config from URL Plugins (0) \*Exit to shell

Bootable images that Petitboot sees in the machine. There might be a factory image here, possibly 7.5

When Petitboot appears, plan on moving arrow keys up and down to pause the default boot; 10 sec timeout

Cursor to Exit to shell and hit enter

#### Petitboot menu, then Exit to shell, set BMC networking

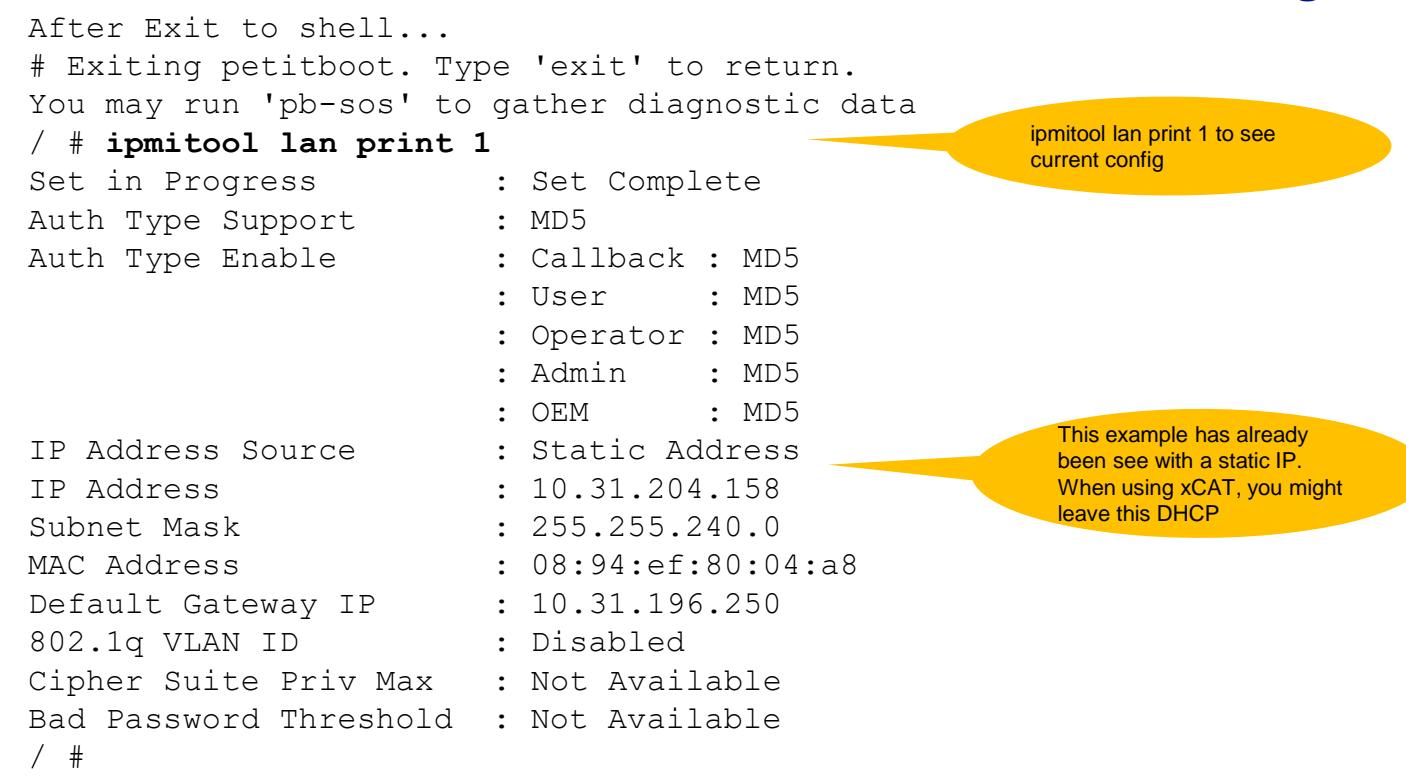

### Set BMC networking

# ipmitool lan print 1
# ipmitool lan set 1 ipsrc static
# ipmitool lan set 1 ipaddr <BMC ipaddr>
# ipmitool lan set 1 netmask <BMC netmask>
# ipmitool lan set 1 defgw ipaddr <BMC gateway addr>
# ipmitool lan set 1 access on (wait 30 seconds for changes - FW OP910)
# ipmitool lan print 1 (to see new config)

#### Out on the network,

# ping <BMC ipaddr>
Also out on the network, try
https://<BMC ipaddr> root / OpenBmc

Some P8 scale-out machines (Minsky) we did an # ipmitool mc reset cold

#### **Remote console**

Much reference to openbmctool

Password:

Also consider # ssh -p 2200 <BMC ipaddr> # ssh -p 2200 10.31.204.152 The authenticity of host '[10.31.204.152]:2200 ([10.31.204.152]:2200)' can't be established. RSA key fingerprint is SHA256:sGIxlZ4MIfyl5jdb8UrL9R4P/i8rKiUAZX+4CdvJ8to. RSA key fingerprint is MD5:83:1a:3c:99:c5:34:07:83:9c:57:0e:d3:17:83:d5:fc. Are you sure you want to continue connecting (yes/no)? yes Warning: Permanently added '[10.31.204.152]:2200' (RSA) to the list of known hosts. root@10.31.204.152's password:

(answer with BMC root password here, might hit enter twice)

Red Hat Enterprise Linux Server 7.5 (Maipo) Kernel 4.14.0-49.2.2.el7a.ppc64le on an ppc64le

ac922b login: root Password: (now, root password on the OS) Last failed login: Wed Jan 30 12:42:35 CST 2019 on hvc0 There was 1 failed login attempt since the last successful login. Last login: Wed Jan 30 10:51:50 from 10.38.1.161 [root@ac922b ~]# who am i root hvc0 2019-01-30 12:42

Character based console. Petitboot will appear here on reboot. After exit to logout, ~. to quit

© Copyright IBM Corporation, 2019

<u>10</u>

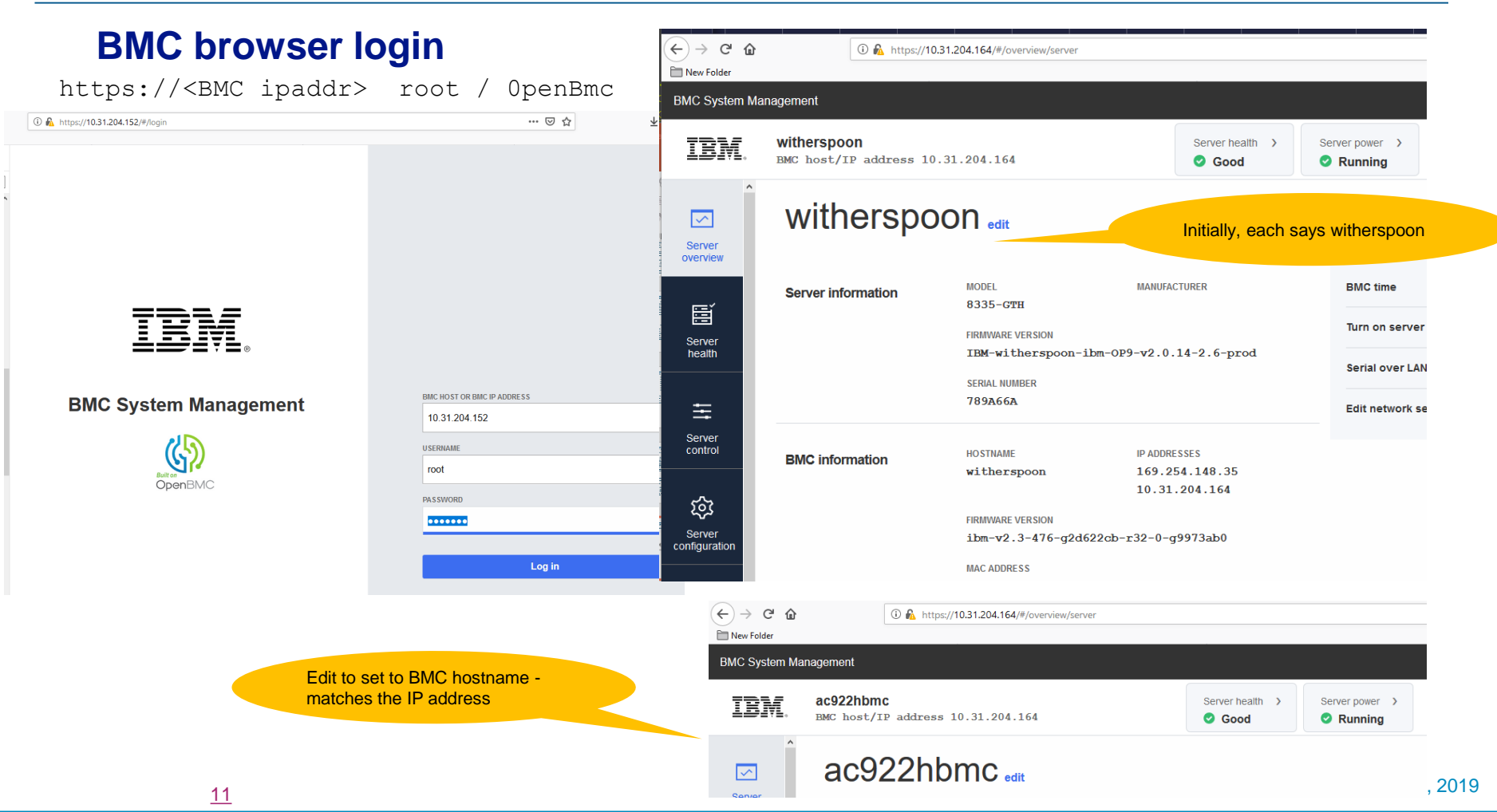

## Manage BMC and server firmware

| i 🔒 https://            | /10.31.204.152/#/configuration             | /firmware                                         |                                                |                                                            | ··· 🗵 🌣                                                      | ± III/ ⊡     |
|-------------------------|--------------------------------------------|---------------------------------------------------|------------------------------------------------|------------------------------------------------------------|--------------------------------------------------------------|--------------|
| BMC System Man          | agement                                    |                                                   |                                                |                                                            |                                                              | Log ou       |
| IBM.                    | ac922b<br>BMC host/IP addre                | ss 10.31.204.152                                  | Server health ><br>Good                        | Server power >    Server power   Running                   | Data last refreshed<br>Jan 30, 2019 9:21:43 AM               | Refresh      |
| Server<br>overview      | Firmwa                                     | rec<br>erver firmware                             |                                                |                                                            |                                                              |              |
| Server health           | Use the following tabl                     | es to manage firmware<br>at the device is booted. | image files. The imag<br>To change the boot pr | e file that is listed at the<br>iority for the image, clic | e top, the image with the highest boot<br>k the arrow icons. | priority, is |
| Server control          | Scroll down to uploa<br>available for use. | <b>ad an image file</b> to tran:                  | sfer a new firmware in                         | nage to the BMC. After                                     | uploading a new image, Activate it to                        | make it      |
| Server<br>configuration | BMC images                                 |                                                   |                                                | In-memory firmware                                         | version: ibm-v2.1-438-g0030304-r15                           | -0-g19832d3  |
| $\bigcirc$              | Boot priority                              | Image state                                       | Version                                        |                                                            | Action                                                       |              |
| Users                   |                                            | Functional                                        | ibm-v2.1-438-g0                                | 030304-r15-0-g19832d                                       | 3                                                            |              |
|                         |                                            | Active                                            | ibm-v2.1-438-g0                                | 030304-r12-0-g5ee4fb0                                      | ) Delete                                                     |              |
|                         |                                            |                                                   |                                                |                                                            |                                                              |              |

### First in Enterprise – might be USB install

- Get Linux iso file into a system with dd command
- I happened to do this on CentOS 7 virtual machine, VMware Player 12, on Windows 7
- USB thumb drive attached as /dev/sdb

# fdisk /dev/sdb, d to delete fat32 partition on USB drive, w to write partition table and quit

```
# ls *iso
RHEL-ALT-7.6-20181010.0-Server-ppc64le-dvd1.iso
# dd if=./RHEL-ALT-7.6-20181010.0-Server-ppc64le-dvd1.iso \
> of=/dev/sdb \
> bs=1048576 \
> status=progress
```

All Power9 get the ALT image for RHEL 7

#### **USB Thumb drive in Petitboot**

Petitboot (v1.7.2-p26e7ade)

8335-GTH 7880CBA

[Disk: sdb2 / ecbf3e53-5a95-44b8-b429-538ac435779d] Red Hat Enterprise Linux Server (0-rescue-3ac4a804e6af458abc68ab8a0c61328f) Red Hat Enterprise Linux Server (4.14.0-49.10.1.el7a.ppc64le) 7.5 (Maipo) [Disk: nvme0n1p2 / dd46064e-996d-4143-b389-0573d258b42d] Red Hat Enterprise Linux Server (0-rescue-1a42368c3b3041febf USB Thumb drive bootable device DISK3 rootvg3: PAI-Docker and AIVision (RHEL75ALT+zStream3) [USB: sdf / 2018-10-10-22-13-55-00] Rescue a Red Hat Enterprise Linux Alternate Architectures system (64-bit ke Test this media & install Red Hat Enterprise Linux Alternate Architectures

\* Install Red Hat Enterprise Linux Alternate Architectures 7.6 (64-bit kernel

System information System configuration System status log Language Rescan devices Retrieve config from URL Plugins (0) Exit to shell

Cursor to "Install" but before you hit enter... 1) make note of UUID 2) hit e to edit boot arguments

## **Petitboot Option Editor**

Petitboot Option Editor

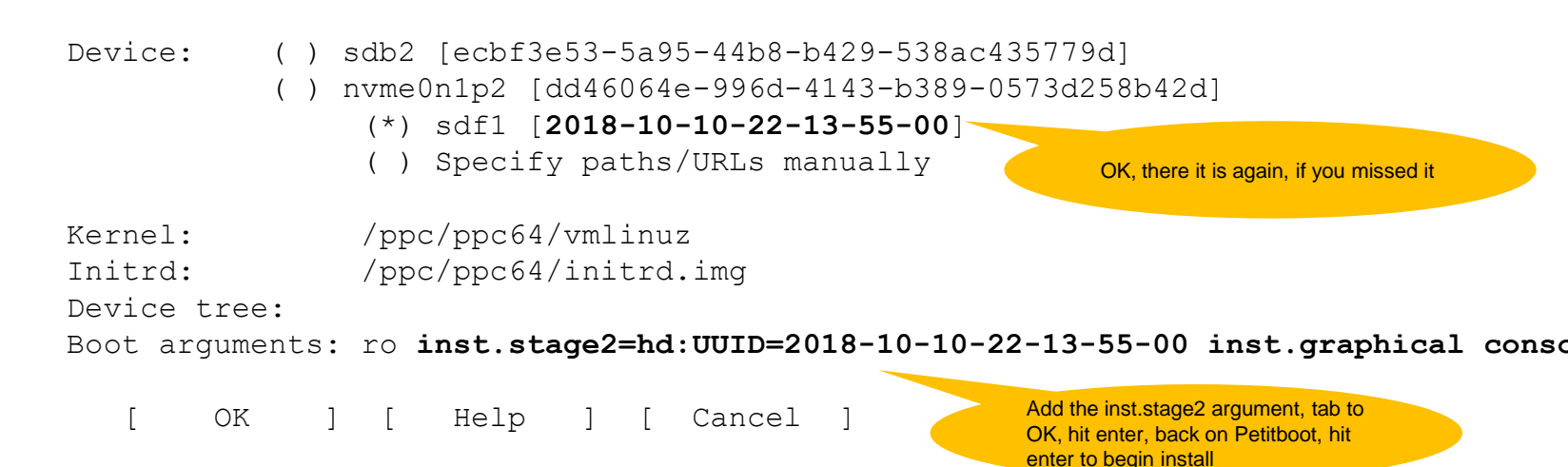

https://www.ibm.com/support/knowledgecenter/en/linuxonibm/liabw/liabwinstallusb.htm

Boot arguments: ro inst.stage2=hd:UUID=2018-10-10-22-13-55-00 inst.graphical console=tty0 console=hvc0

These are good arguments installing from thumb drive, with VGA monitor keyboard and mouse on the crash cart.

## **Red Hat install**

With VGA monitor, keyboard and mouse attached, you should get graphical install

Select your language, then Installation summary appears

Hit Installation Destination...

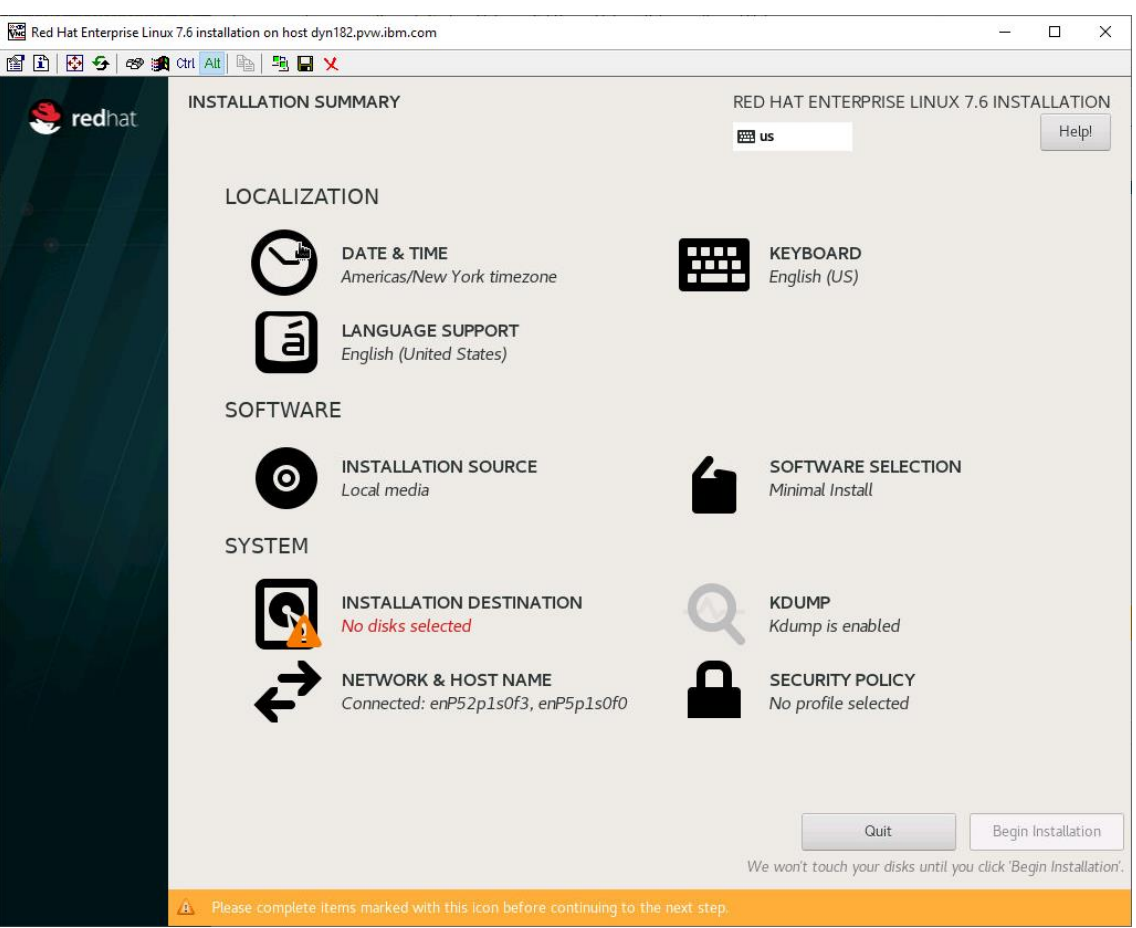

## **Red Hat install**

Click on target disk

Hit radio button "I will configure partitioning"

Hit Done

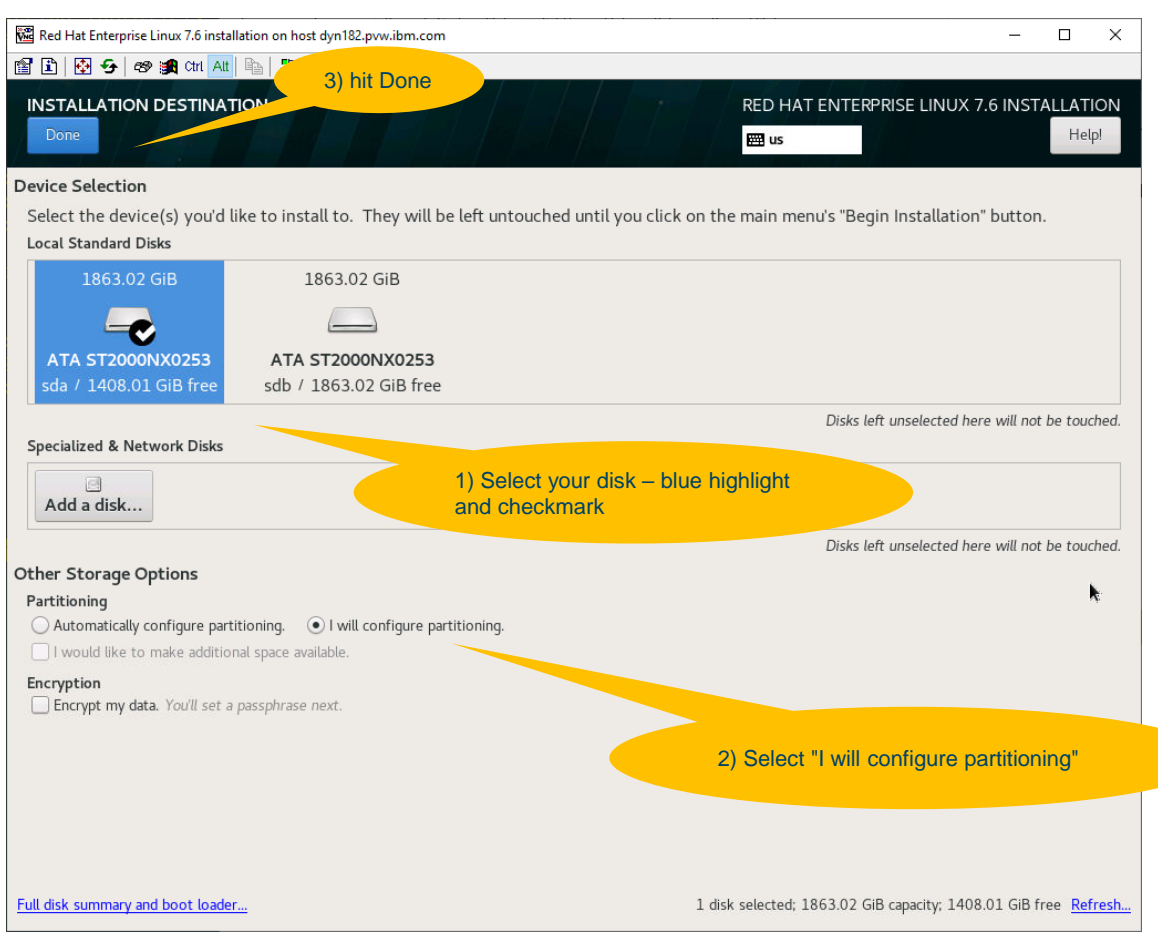

## **Manual Partitioning**

| 🚾 Red Hat Enterprise Linux 7.6 installation on host dyn182.pvw.ibm.com                                                                                                    | - 🗆 X                                                                                        |
|----------------------------------------------------------------------------------------------------|----------------------------------------------------------------------------------------------|
| 🖀 🗈 🐼 😔 🕸 🏨 Crr 🗛 🐘 🖳 🗶                                                                                                    |                                                                                              |
| MANUAL PARTITIONING                                                                                                    | RED HAT ENTERPRISE LINUX 7.6 INSTALLATION<br>때 us Help!                                      |
| <ul> <li>New Red Hat Enterprise Linux 7.6 Installation</li> <li>You haven't created any mount points for your Red Hat Enterprise Linux</li> <li>7.6 installation yet. You can:</li> </ul> |                                                                                              |
| <u>Click here to create them automatically.</u>                                                                                                    |                                                                                              |
| Create new mount points by clicking the '+' button.                                                                                                    |                                                                                              |
| <ul> <li>Or, assign new mount points to existing partitions after selecting them<br/>below.</li> </ul>                                                                                    |                                                                                              |
| New mount points will use the following partitioning scheme:                                                                                                    |                                                                                              |
| LVM                                                                                                    |                                                                                              |
| View Hat Enterprise Linux Server Linux 7.6 for ppc64te     When you create you'll be able to vi                                                                                           | mount points for your Red Hat Enterprise Linux 7.6 installation,<br>riew their details here. |
| Factory imag<br>these on the                                                                                                    | ge. Go ahead and delete<br>slides ahead                                                      |
| + - C                                                                                                    |                                                                                              |
| AVAILABLE SPACETOTAL SPACE1408.01 GiB1863.02 GiB                                                                                                    |                                                                                              |
| 1 storage device selected                                                                                                    | Reset All                                                                                    |

| Manual Partitioning         | 📓 Red Hat Enterprise Linux 7.6 installation on host dyn182.pvw.ibm.com – 🗆 🗙                             |                                                        |                                               |  |  |  |  |  |  |
|-----------------------------|----------------------------------------------------------------------------------------------------|--------------------------------------------------------|-----------------------------------------------|--|--|--|--|--|--|
| Demove the factory          | 📅 🗈 🐼 🕫 🚓 Ctri Att 🗈 🖳 🖳 🗙                                                                               |                                                        |                                               |  |  |  |  |  |  |
| image. It might be<br>7.5   | MANUAL PARTITIONING                                                                                      | RED HAT ENTERPRISE LINUX 7.6 INSTALLATIO<br>편 us Help! |                                               |  |  |  |  |  |  |
|                             | New Red Hat Enterprise Linux 7.6 Installation                                                            | sda2                                                   |                                               |  |  |  |  |  |  |
|                             | You haven't created any mount points for your Red Hat Enterprise Linux<br>7.6 installation yet. You can: | Mount Point:                                           | Device(s):                                    |  |  |  |  |  |  |
|                             | Click here to create them automatically.                                                                 |                                                        |                                               |  |  |  |  |  |  |
|                             | Create new mount points by clicking the '+' button.                                                      | Desired Capacity:                                      | ATA ST2000NX0253 (cda)                        |  |  |  |  |  |  |
|                             | <ul> <li>Or, assign new mount points to existing partitions after selecting them<br/>below.</li> </ul>   | 1024 MiB                                               |                                               |  |  |  |  |  |  |
| 1) Hit the pull down arrow  | New mount points will use the following partitioning scheme:                                             |                                                        | M. IZ                                         |  |  |  |  |  |  |
|                             | LVM                                                                                                    |                                                        | Modify                                        |  |  |  |  |  |  |
|                             | ▼ Red Hat Enterprise Linux Server Linux 7.6 for ppc64le                                                  | Device Type:                                           |                                               |  |  |  |  |  |  |
| 2) With any partition blue- | DATA<br>/home so cip                                                                                     | Standard Partition                                     |                                               |  |  |  |  |  |  |
| lighted                     | rhel-home                                                                                                | File System:                                           |                                               |  |  |  |  |  |  |
|                             | SYSTEM                                                                                                   | xfs Reformat                                           |                                               |  |  |  |  |  |  |
|                             | /boot 1024 MiB > sda2                                                                                    |                                                        |                                               |  |  |  |  |  |  |
|                             | / 400 GiB                                                                                                | Label:                                                 | Name:                                         |  |  |  |  |  |  |
|                             | rhel-root                                                                                                |                                                        | sda2                                          |  |  |  |  |  |  |
| 3) Hit minus -              | rhel-swap 4096 MIB                                                                                       |                                                        |                                               |  |  |  |  |  |  |
|                             | ▶ Unknown                                                                                                |                                                        | Undate Settings                               |  |  |  |  |  |  |
|                             |                                                                                                    | Note: T                                                | he settings you make on this screen will not  |  |  |  |  |  |  |
|                             | + - C                                                                                                    | be appl                                                | ied until you click on the main menu's 'Begin |  |  |  |  |  |  |
|                             | AVAILABLE SPACE TOTAL SPACE                                                                              |                                                        | Installation button.                          |  |  |  |  |  |  |
|                             | 1408.01 GiB 1863.02 GiB                                                                                  |                                                        |                                               |  |  |  |  |  |  |
|                             | <u>1 storage device selected</u>                                                                         |                                                        | Reset All                                     |  |  |  |  |  |  |
|                             |                                                                                                    |                                                        |                                               |  |  |  |  |  |  |

<u>19</u>

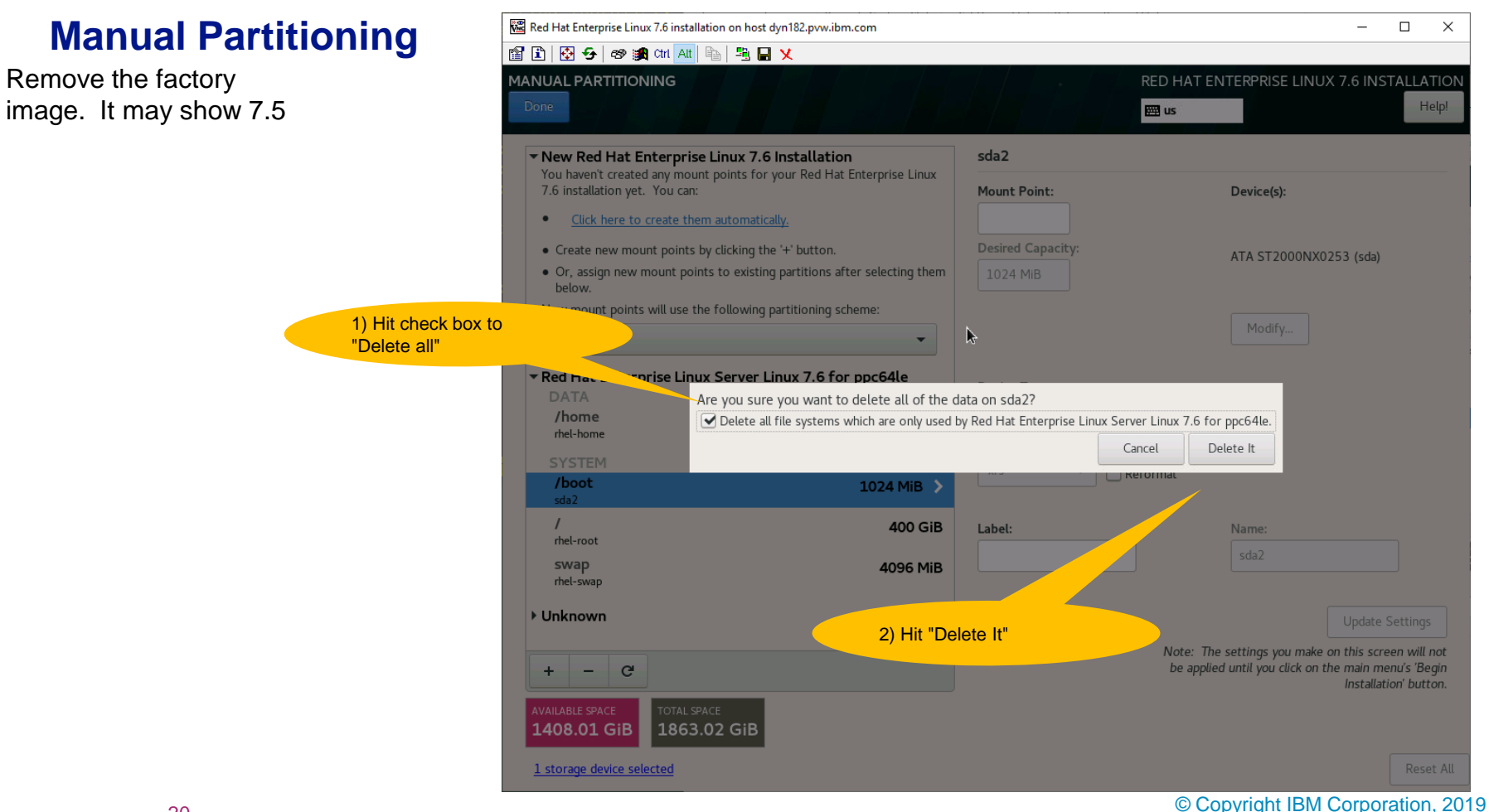

## **Manual Partitioning**

Remove the factory image. It might show 7.5

1) Repeat the delete for "Unknown" that you did on the previous 2 slides

| IANUAL PARTITIONING                                                                                                    | RED HAT ENTERPRISE LINUX 7.6 INSTALLATI                                                                                     |
|----------------------------------------------------------------------------------------------------|----------------------------------------------------------------------------------------------------|
| <ul> <li>New Red Hat Enterprise Linux 7.6 Installation         You haven't created any mount points for your Red Hat Enterprise Linux 7.6 installation yet. You can:         <u>Click here to create them automatically.</u>         Create new mount points by clicking the '+' button.         Or, assign new mount points to existing partitions after selecting them below.         New mount points will use the following partitioning scheme:         LVM         The second second s</li></ul> |                                                                                                    |
| + - C                                                                                                    | When you create mount points for your Red Hat Enterprise Linux 7.6 installation, you'll be able to view their details here. |
| <ul> <li>Unknown</li> <li>+ - C</li> <li>AVAILABLE SPACE<br/>1863.01 GiB</li> <li>TOTAL SPACE<br/>1863.02 GiB</li> </ul>                                                                                                    | When you create mount points for your Red Hat Enterprise Linux 7.6 installation, you'll be able to view their details here. |

## Manual Partitioning - create them automatically

Take the system suggestions, and modify them

2) create them automatically

| Red Hat Enterprise Linux 7.6 installation on host dyn182.pvw.ibm.com                                                                                                    | _                                                                                                    |           | ×               |
|----------------------------------------------------------------------------------------------------|----------------------------------------------------------------------------------------------------|-----------|-----------------|
| 🖀 🗈   🚱 🗲   🕫 🍂 crrt 🗛   🖦   🖳 🖌                                                                                                    |                                                                                                    |           |                 |
| MANUAL PARTITIONING                                                                                                    | RED HAT ENTERPRISE LINUX 7.6 I                                                                                   | NSTAL     | LATION<br>Help! |
| <ul> <li>Vew Red Hat Enterprise Linux 7.6 Installation<br/>Xu haven't created any mount points for your Red Hat Enterprise Linux<br/>7.6 installation yet. You can:         <ul> <li>Click here to create them automatically.</li> <li>Create new mount points by clicking the '+' button.</li> <li>Torate new mount points by clicking the '+' button.</li> <li>LVM</li></ul></li></ul> | When you create mount points for your Red Hat Enterprise Linux 7.6<br>you'll be able to view their details here. | installat | ion,            |
| T Provada device pelected                                                                                                    |                                                                                                    | R         | eset All        |

## **Change Default Partitioning**

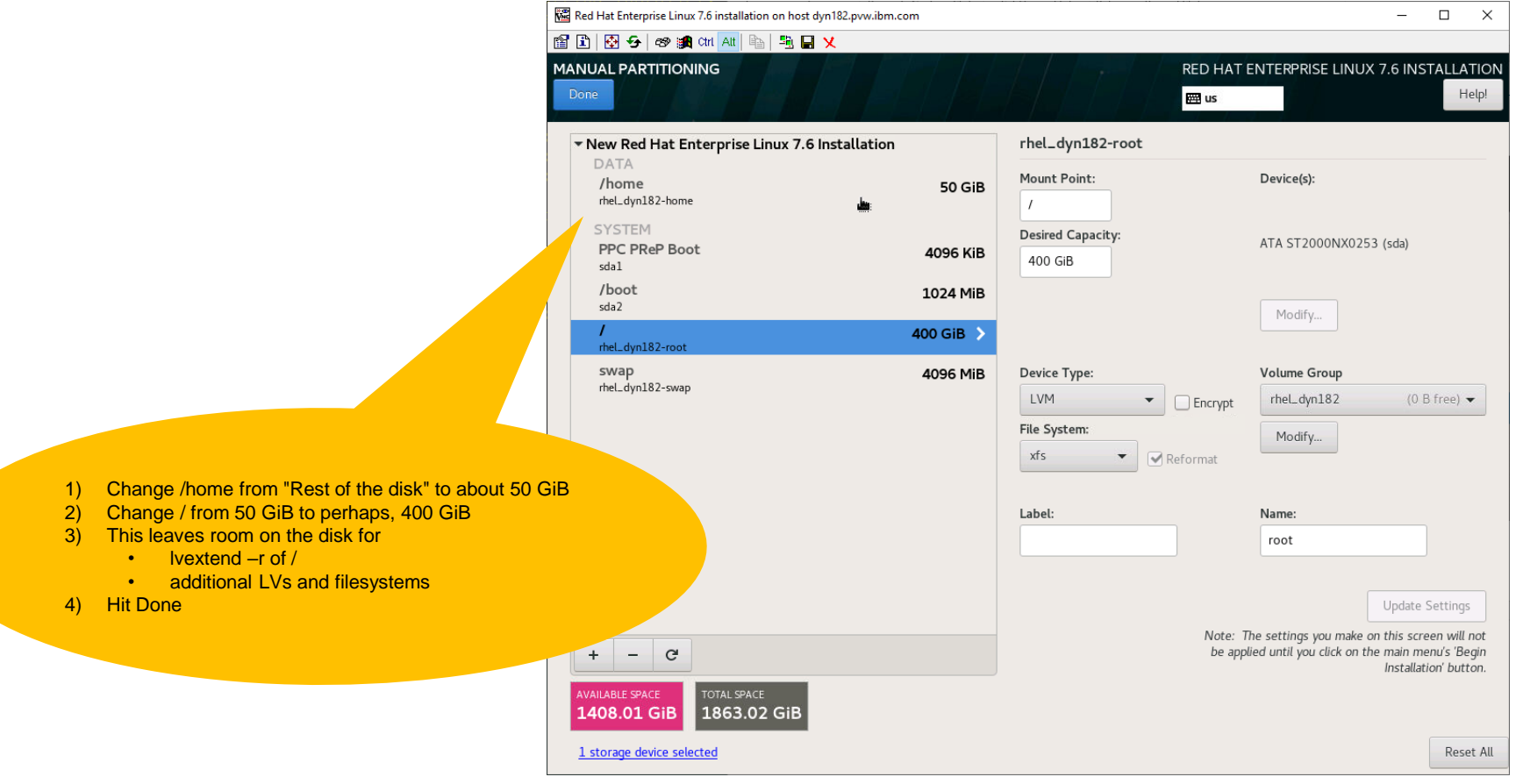

## **Change Default Partitioning**

| 🚾 Red Hat Enterprise Linux 7.6 installation on                                                                                                    | host dyn182.pvw.ibm.com                                                                                                    |                                                                                                    |                                                 |                 |                     |                                                             | -                                                            |                                                                       |
|----------------------------------------------------------------------------------------------------|----------------------------------------------------------------------------------------------------|----------------------------------------------------------------------------------------------------|-------------------------------------------------|-----------------|---------------------|-------------------------------------------------------------|--------------------------------------------------------------|-----------------------------------------------------------------------|
| 🖀 🗈   🚱 安   🛷 觸 cm 📶 🔖   5                                                                                                    | 🖲 🖬 🗙                                                                                                    |                                                                                                    |                                                 |                 |                     |                                                             |                                                              |                                                                       |
| MANUAL PARTITIONING                                                                                                    |                                                                                                    |                                                                                                    |                                                 |                 | RED HAT             | ENTERPRISE LI                                               | NUX 7.6 INS                                                  | TALLATION<br>Help!                                                    |
| New Red Hat Enterprise Linux     DATA     /home     rhel_dyn182-home                                                                                                    | x 7.6 Installation                                                                                                    | ) GiB                                                                                               | rhel_dyr<br>Mount Poi                           | 182-root<br>nt: |                     | Device(s):                                                  |                                                              |                                                                       |
| SYSTEM<br>PPC PReP B<br>SUMMARY OF CH                                                                                                    | IANGES                                                                                                    |                                                                                                    | ·                                               |                 |                     | er and han to take the                                      | (sda)                                                        |                                                                       |
| soli version receivers and the second second | Type Type Type PPC PReP Boot Format swap Device lvmlv Format xfs Device lvmlv Cornat xfs Device lvmlv Device lvmlv Device lvmlv Device lvmlv Device partition Format xfs Device partition Format xfs Device partition | Device<br>sda1<br>rhel-sw<br>rhel-ho<br>rhel-ho<br>rhel-roo<br>rhel<br>sda3<br>sda3<br>sda2<br>sda2 | Aap<br>Aap<br>Map<br>me<br>me<br>ot<br>ot<br>ot | Mount point     |                     |                                                             |                                                              | B free) ▼                                                             |
| + - C<br>AVAILABLE SPACE<br>1408.01 GIB<br>1storage device selected                                                                                                    | ів                                                                                                    | Hit "Acc                                                                                            | Cancel & Ret                                    | urn to Custom P | Partitioning<br>App | Accept Change<br>The settings you m<br>Nied until you click | s<br>Update<br>ake on this scr<br>on the main m<br>Installai | Settings<br>een will not<br>enu's 'Begin<br>ion' button.<br>Reset All |

## **Network and HOST NAME**

On a "Keyboard / VGA / Mouse install," (crash cart) go ahead and set network config

Don't try it on a VNC install; it will break the network connection you are using for install

| 🚾 Red Hat Enterprise Linux | 7.6 installation on host dy | n182.pvw.ibm.com                                          |     | _                                     |                    |
|----------------------------|-----------------------------|-----------------------------------------------------------|-----|---------------------------------------|--------------------|
| 😭 🗈   🔂 😏   🛷 👪            | ctri Att   🖻   📲 🔛 🕇        | X                                                         |     |                                       |                    |
| <mark> red</mark> hat      | INSTALLATION S              | UMMARY                                                    | REI | D HAT ENTERPRISE LINUX 7.6 INS        | TALLATION<br>Help! |
|                            | LOCALIZA                    | TION                                                      |     |                                       |                    |
|                            | Θ                           | DATE & TIME<br>Americas/New York timezone                 | ##  | <b>KEYBOARD</b><br>English (US)       |                    |
|                            | á                           | LANGUAGE SUPPORT<br>English (United States)               |     |                                       |                    |
|                            | SOFTWAR                     | E                                                         |     |                                       |                    |
|                            | 0                           | INSTALLATION SOURCE<br>Local media                        | 4   | SOFTWARE SELECTION<br>Minimal Install |                    |
| Sach Lord                  | SYSTEM                      |                                                           |     |                                       |                    |
|                            |                             | INSTALLATION DESTINATION<br>Custom partitioning selected  | Q   | <b>KDUMP</b><br>Kdump is enabled      |                    |
|                            | _ ↔                         | NETWORK & HOST NAME<br>Connected: enP52p1s0f3, enP5p1s0f0 |     | SECURITY POLICY No profile selected   |                    |
|                            |                             |                                                           |     |                                       |                    |
|                            |                             |                                                           |     |                                       |                    |
|                            |                             |                                                           | V   | Quit Begi                             | n Installation     |

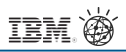

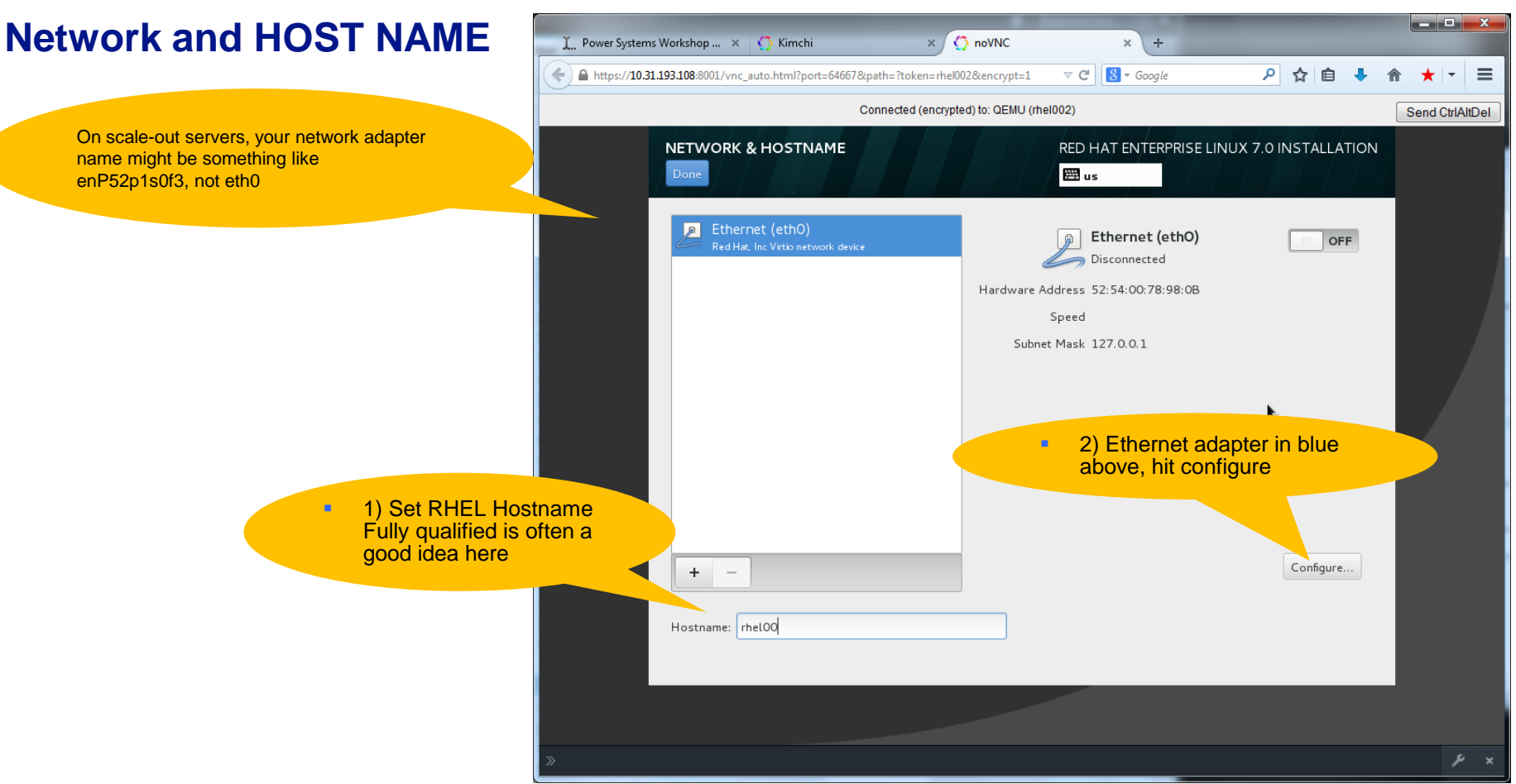

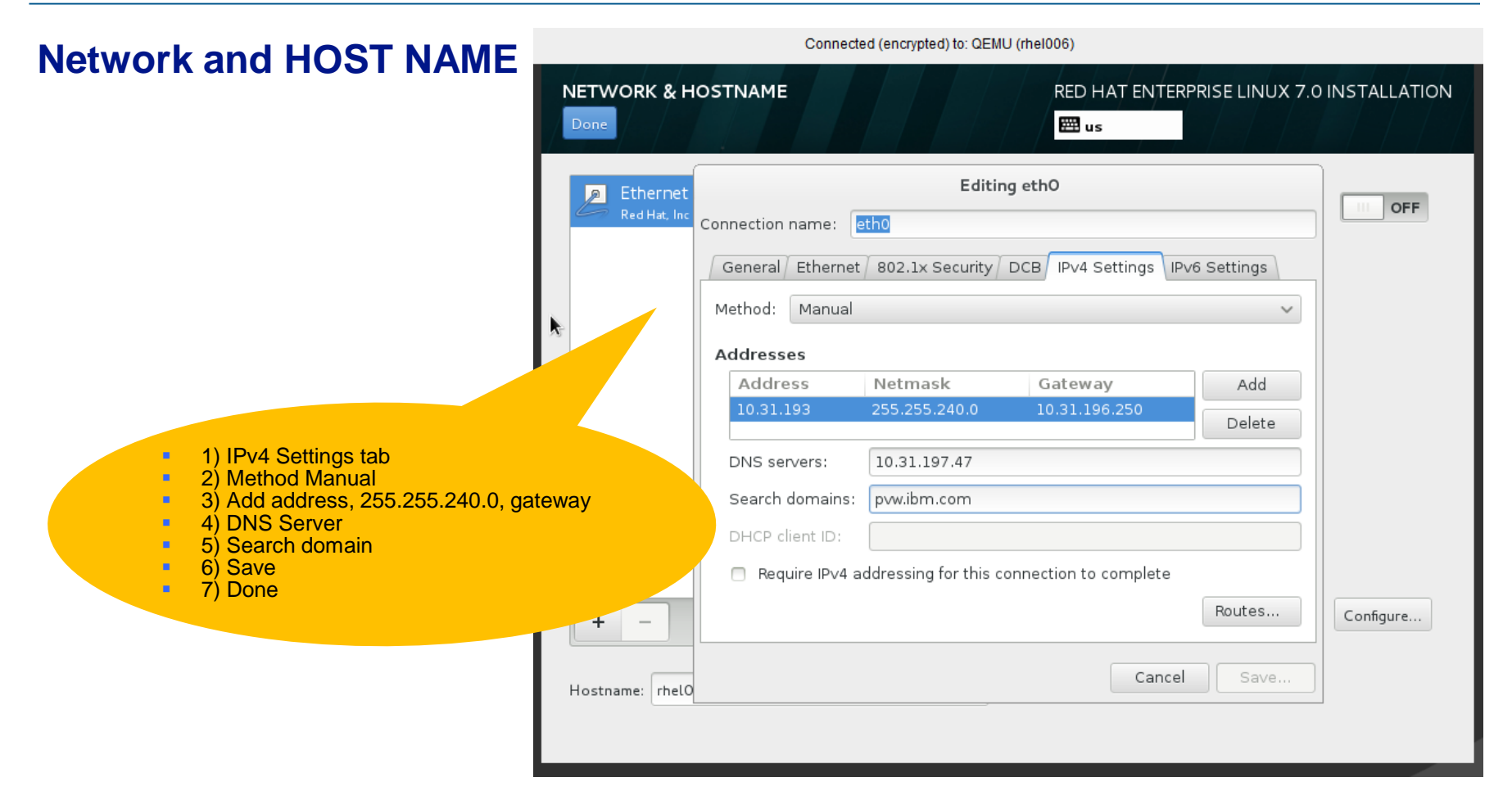

## **Begin Installation**

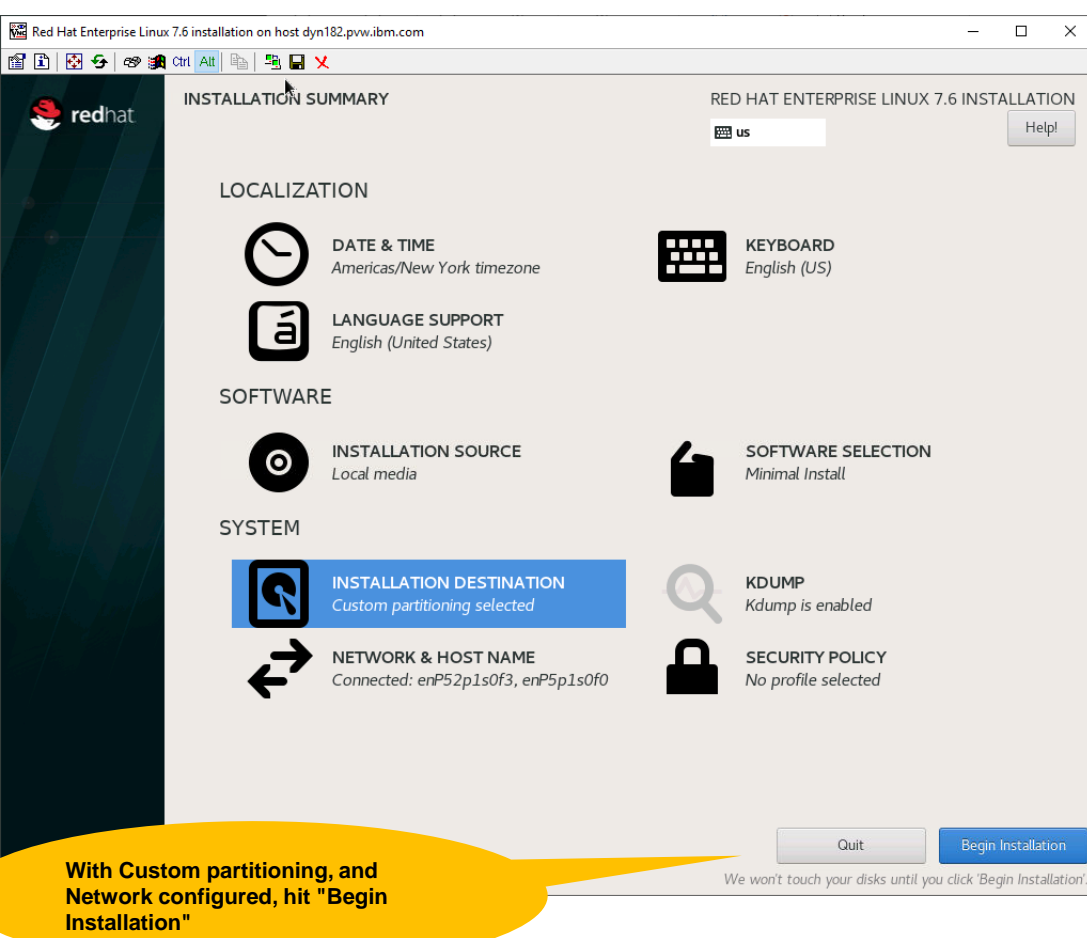

#### After install, back on Petitboot menu

```
Petitboot (v1.7.5-p9a906c4)
                                                           8335-GTH 789A66A
[USB: sdc / 2018-10-10-22-13-55-00]
  Rescue a Red Hat Enterprise Linux Alternate Architectures system (64-bit ke
  Test this media & install Red Hat Enterprise Linux Alternate Architectures
  Install Red Hat Enterprise Linux Alternate Architectures 7.6 (64-bit kernel
 [Disk: sda2 / 3b7ea316-99c7-4677-b526-f0a43461eaf0]
  Red Hat Enterprise Linux Server (0-rescue-de183c87fbcd4186a007816921084be0)
  Red Hat Enterprise Linux Server (4.14.0-115.el7a.ppc64le) 7.6 (Maipo)
System information
*System configuration
                                                                           see USB you installed from, and the
System status log
                                                                           disk you installed
Language
                                                                        2)
                                                                           Cursor up to "System configuration"
Rescan devices
Retrieve config from URL
Plugins (0)
```

Exit to shell

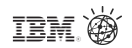

## System Configuration, set the Boot Order

| Autoboot:      | ( ) Disabled<br>(*) Enabled                                                                                                    |                                                               |
|----------------|----------------------------------------------------------------------------------------------------|---------------------------------------------------------------|
| Boot Order:    | (0) Any Device                                                                                                    |                                                               |
|                | [ Add Device ]                                                                                                    | 1) Cursor to "Clear & Boot Any" and hit enter                 |
|                | [ Clear & Boot Any ]<br>[ Clear ]                                                                                                | 2) Cursor to "Clear" and hit enter                            |
| Timeout:       | 10 seconds                                                                                                    | 3) Cursor to "Add Device," hit enter, and move to next screen |
| Network:       | <ul><li>(*) DHCP on all active interfaces</li><li>( ) DHCP on a specific interface</li><li>( ) Static IP configuration</li></ul> |                                                               |
| DNS Server(s): |                                                                                                    | (eg. 192.168.0.2)                                             |

<u>30</u>

### Select a boot device to add

Select a boot device to add

| ( ) disk: | sdc [uuid: 2018-10-10-22-13-55-00]              |       |                                  |  |
|-----------|-------------------------------------------------|-------|----------------------------------|--|
| (*) disk: | sda2 [uuid: 3b7ea316-99c7-4677-b526-f0a43461eaf | [0]   |                                  |  |
| ( ) disk: | rhel-root [uuid: 9b7ac395-79ae-4c31-a319_f8ba74 | b83fl | b5]                              |  |
| ( ) disk: | rhel-home [uuid: fa21c5d5-fcb6-4f43-9b72-62%    | 2228  | cc]                              |  |
| ( ) net:  | enP5p1s0f0 [mac: 08:94:ef:80:84:a1]             |       | Current to lade 01 and bit areas |  |
| ( ) net:  | enP5p1s0f1 [mac: 08:94:ef:80:84:a2]             | - 1)  | Cursor to sdaz and hit space     |  |
| ( ) net:  | enP52p1s0f0 [mac: 98:be:94:77:9b:f0]            | 2)    | Cursor to "OK" and hit enter     |  |
| ( ) net:  | enP52p1s0f1 [mac: 98:be:94:77:9b:f1]            |       |                                  |  |
| ( ) net:  | enP52p1s0f2 [mac: 98:be:94:77:9b:f2]            |       |                                  |  |
| ( ) net:  | enP52p1s0f3 [mac: 98:be:94:77:9b:f3]            |       |                                  |  |
| ( ) net:  | enp1s0f0 [mac: 50:6b:4b:0f:dc:24]               |       |                                  |  |
| ( ) net:  | enp1s0f1 [mac: 50:6b:4b:0f:dc:25]               |       |                                  |  |
| ( ) net:  | enP3p1s0f0 [mac: 98:03:9b:cc:18:2c]             |       |                                  |  |
| ( ) net:  | enP3p1s0f1 [mac: 98:03:9b:cc:18:2d]             |       |                                  |  |
| ( ) net:  | enP48p1s0f0 [mac: ec:0d:9a:a7:e4:74]            |       |                                  |  |
| ( ) net:  | enP48p1s0f1 [mac: ec:0d:9a:a7:e4:75]            |       |                                  |  |
| () Any N  | Network device                                  |       |                                  |  |
|           |                                                 |       |                                  |  |

[ OK ] [ Cancel ]

. . .

31

. . .

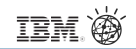

#### Boot Order, sda2 first in the list

Autoboot:

( ) Disabled (\*) Enabled

Boot Order: (0) disk: sda2 [uuid: 3b7ea316-99c7-4677-b526-f0a43461eaf0]

- [ Add Device ] [ Clear & Boot Any ] [ Clear ]
- Timeout: 10 seconds

Network: (\*) DHCP on all active interfaces ( ) DHCP on a specific interface

( ) Static IP configuration

Future boots will wait at Petitboot until 10

Now sda2 is first in the boot list.

second timeout, then boot from sda2

Cursor to OK, and hit enter

DNS Server(s):

(eg. 192.168.0.2)

#### After Boot Order, back on Petitboot menu

\* Red Hat Enterprise Linux Server (4.14.0-115.el7a.ppc64le) 7.6 (Maipo)

System information System configuration System status log Language Rescan devices Retrieve config from URL Plugins (0) Exit to shell

For this boot, this one time, cursor to Red Hat Enterprise Server and hit enter

## http Install Server

- Make an install server on your first one, to handle the others
- Make a few directories, install and start httpd

# mkdir -p /var/www/html/iso
# mkdir /var/www/html/ALTRH76LE

- # mkdir /var/www/html/kickstart
- # yum install httpd
- # systemctl enable httpd
- # systemctl start httpd

This is basic http, pxe.conf, and kickstart. And nothing wrong with that. For LC, AC, Petitboot is more streamlined than say, PowerVM / sms / bootp / dhcp / grub2.

CORAL uses xCAT, a well-ironed open source provisioner. IBM product, "Spectrum Cluster Foundation"

A Red Hat person might want to try "ironic" for bare metal provisioning.

• Place the ISO file in the iso directory, echo to /etc/fstab, and mount it

# ls -la /var/www/html/iso/\*iso
-rw-r--r- 1 root root 3338293248 Apr 13 2018 /var/www/html/iso/RHEL-ALT-7.6-20181010.0-Server-ppc64le-dvd1.iso
echo "/var/www/html/iso/RHEL-ALT-7.6-20181010.0.0-Server-ppc64le-dvd1.iso /var/www/html/ALTRH76LE iso9660 default
> >> /etc/fstab
# mount /var/www/html/ALTRH76LE
# mount /var/www/html/ALTRH76LE

- mount: /dev/loop1 is write-protected, mounting read-only
- Use kickstart template file, and pxe.conf template file, like the examples in the pages ahead
- Include hostname and ip address of "nextclient. fqdn.com" in the kickstart
- Unique kickstart for each client, means unique pxe.conf for each client
- suggested names, nextclient-ks.cfg nextclient.pxe.conf
- Place both kickstarts and pxe files in /var/www/html/kickstart

#### kickstart template

```
# version=DEVEL
# System authorization information
auth --enableshadow --passalgo=sha512
# Use network installation
url --url="http://<installserverip>/ALTRH75LE"
# Use graphical or text install
text
# Run the Setup Agent on first boot
firstboot -enable
ignoredisk --only-use=<targetdisk>
# Keyboard layouts
keyboard --vckeymap=us --xlayouts='us'
# System language
lang en US.UTF-8
# Network information
network --bootproto=static --device=eth0 --activate --ip=<yourclientip> --netmask=<netmask>
--gateway=<gateway> --nameserver=<dnsserver> --hostname=<yourclienthostname>
```

# Root password
rootpw --iscrypted \$6\$ZvgPTf06ynIgWr1j\$dxMCqn2wN5rfkQN28j1Ri9R9YSj92b1Q8H....
selinux --permissive

<u>35</u>

### kickstart template

# System services services --enabled="chronyd" # System timezone timezone America/New\_York --isUtc user --name=student --password=\$6\$zyf/jSIPUgAPxidv\$NYChOf.kWdXi... --iscrypted --gecos="student" # System bootloader configuration bootloader --append=" crashkernel=auto" --location=mbr --boot-drive=<targetdisk> #autopart --type=lvm # Partition clearing information clearpart --all --initlabel --drives=<targetdisk>

part prepboot --fstype=prepboot --size=4 --ondisk=<targetdisk>
part /boot --fstype=ext4 --size=500 --ondisk=<targetdisk>
part pv.01 --grow --size=1 --ondisk=<targetdisk>

```
volgroup root_vg pv.01 --pesize=4096
logvol swap --vgname=root_vg --name=swap --size=8192
logvol / --vgname=root_vg --name=root --fstype=xfs --size=51200
logvol /home --vgname=root vg --name=home --fstype=xfs --size=51200
```

#### kickstart template

```
%packages
@^minimal
@core
chrony
kexec-tools
net-tools
bind-utils
nfs-utils
wget
ksh
expect
%end
%addon com redhat kdump --enable --reserve-mb='auto'
%end
%anaconda
pwpolicy root --minlen=6 --minquality=50 --notstrict --nochanges --notempty
pwpolicy user --minlen=6 --minguality=50 --notstrict --nochanges --notempty
pwpolicy luks --minlen=6 --minguality=50 --notstrict --nochanges --notempty
%end
#%post --log=/root/kickstart-post.log
%post
. . .
%end
```

### pxe.conf template

"label" appears on Petiboot menu, when this file is read anc correctly parsed

append arguments are all one line, no newline chars

# cat /var/www/html/kickstart/nextclient.pxe.conf

label nextclient

kernel http://<installserverip>/ALTRH75LE/ppc/ppc64/vmlinuz

initrd http://<installserverip>/ALTRH75LE/ppc/ppc64/initrd.img

append root=live:http://<installserverip>/ALTRH75LE/LiveOS/squashfs.img inst.repo=http://<installserverip>/ALTRH75LE inst.stage2=http://<installserverip>/ALTRH75LE inst.ks=http://<installserverip>/kickstart/nextclient-ks.cfg console=hvc0 console=tty0 console=tty1

# If you are http installing through 10 Gb fibre, you will likely need more in the pxe.conf file, including ifname, MAC addr, ip, gateway, netmask, hostname. Here is a working example

# cat hab4-75.pxe.conf label hab4-75 kernel http://172.29.244.3/ALTRH75LE/ppc/ppc64/vmlinuz initrd http://172.29.244.3/ALTRH75LE/ppc/ppc64/initrd.img append root=live:http://172.29.244.3/ALTRH75LE/LiveOS/squashfs.img inst.repo=http://172.29.244.3/ALTRH75LE inst.stage2=http://172.292.44.3/ALTRH75LE inst.ks=http://172.292.44.3/kickstart/hab4-75-ks.cfg console=hvc0 console=tty0 console=tty1 ifname=enP1p12s0f0:98:be:94:63:ea:ec ip=172.29.244.4::172.29.244.3:255.255.252.0:hab4-10.pvw.ibm.com:enP1p12s0f0:none

### pxe.conf template

Another example - You might not need nameserver, and inst.text, if you are specifying them in the kickstart file. But you may need ifname, MAC, and ip. From the article <a href="https://www.ibm.com/support/knowledgecenter/en/linuxonibm/liabw/liabwp9networkinstall.htm">https://www.ibm.com/support/knowledgecenter/en/linuxonibm/liabw/liabwp9networkinstall.htm</a>

append repo=http://<http\_server\_ip>/os/ root=live:http://<http\_server\_ip>/os/LiveOS/squashfs.img ipv6.disable=1
ifname=<ethernet\_interface\_name>:<mac\_addr> ip=<os ip>::<gateway>:<2 digit
mask>:<hostname>:<ethernet\_interface\_name>:none nameserver=<name\_server> inst.text

## With kickstart and pxe.conf files in place, bring nextclient up to Petitboot

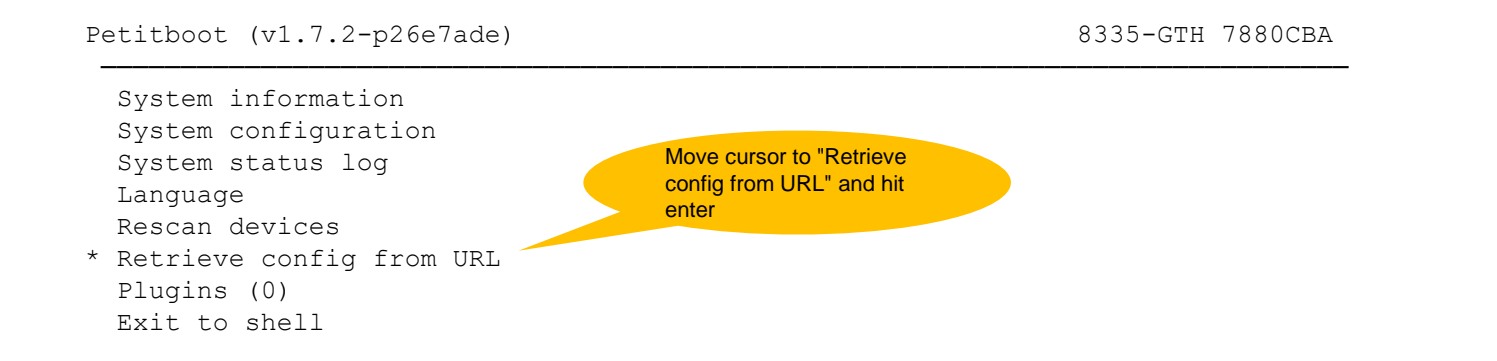

Enter=accept, e=edit, n=new, x=exit, l=language, g=log, h=help

## With kickstart and pxe.conf files in place, bring nextclient up to Petitboot

Petitboot Config Retrieval

| Configuration URL: | http:// <installserverip>/kickstart/nextclient.pxe.conf</installserverip> |    |   |   |      |   |   | extclient.pxe.conf |                                   |
|--------------------|---------------------------------------------------------------------------|----|---|---|------|---|---|--------------------|-----------------------------------|
|                    | [                                                                         | OK | ] | [ | Help | ] | [ | Cancel             | . ]System informati               |
|                    |                                                                           |    |   |   |      |   |   |                    | Fill in URL, tab to OK, hit enter |

Enter=accept, e=edit, n=new, x=exit, l=language, g=log, h=help

## With kickstart and pxe.conf files in place, bring nextclient up to Petitboot

Petitboot (v1.7.2-p26e7ade) 8335-GTH 7880CBA [Network: enP2p1s0f0 / 0c:c4:7a:b7:fe:a4] \* nextclient Now you notice a bootable network device, with the label from the pxe.conf System information file. Move cursor to the label, hit enter System configuration to begin network install. System status log Language Rescan devices Retrieve config from URL Plugins (0) Exit to shell

Enter=accept, e=edit, n=new, x=exit, l=language, g=log, h=help